## **Test Your Online Event**

Last Modified on 06/05/2019 8:44 pm EDT

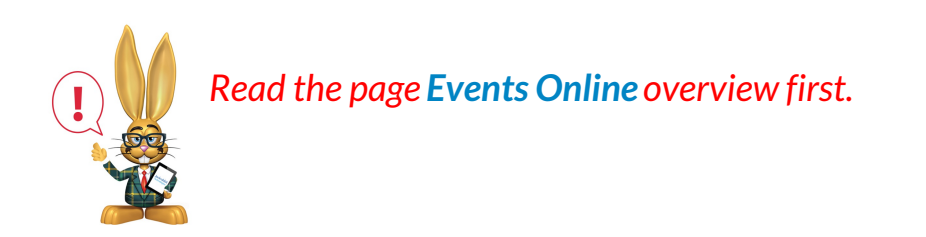

Watch a (2:39) video tutorial on Testing Online Event Registration Link

- Go to Tools > Parent Portal Settings > Settingstab, and ensure that Event Registration is check marked in the left side menu which determines which tabs will display in the Parent Portal.
- 2. Test your online (external) Event Calendar and the Event Registration Form as a "New" customer. Go to: Tools > Online Web Registration > Events Calendar/Registration (at bottom of left mini-menu), then click "Sample Link: View Monthly Events Calendar":

Sample Link: View Monthly Events Calendar

Your Organization ID: 507172

ents you have set to 'Display on Website'=Yes. Clicking on a E

ill display e

The external Event Calendar will launch showing all Events that have Status= Open, Unavailable, and Notice. The number in parenthesis after the name, such as (20), denotes the remaining number of openings for that event if it includes registration.

Click any underlined Event, and your Event Registration Form will launch.
Fill it out and submit it just as your customer would. (The set-up of Events is covered in the How To Guide Event section.)